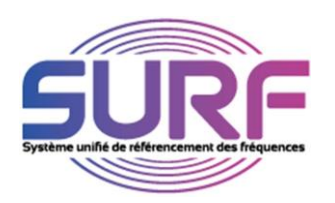

## VALIDATION D'UN MANDATAIRE PAR UN TITULAIRE

## ETAPE 1

- Rejoindre le site https://dali.arcep.fr Cliquer sur PMR- SURF
- Ouvrir une session (SURF) avec votre identifiant et mot de passe

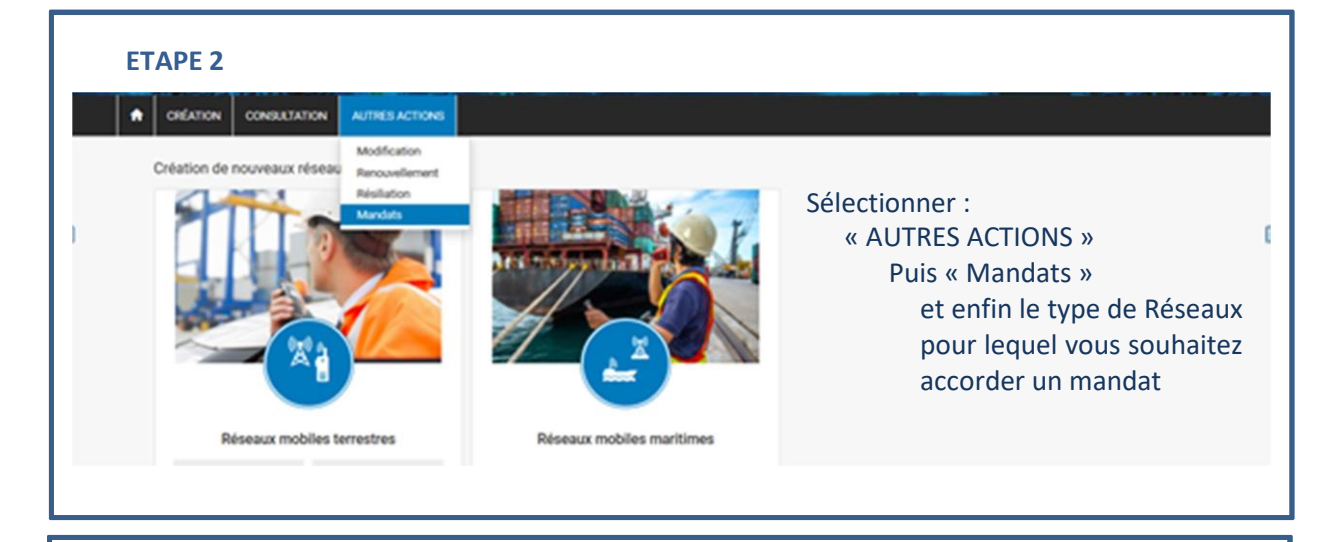

## ETAPE 3

| Paramètres de recherche                  |               |                    |                        |              |                |  |
|------------------------------------------|---------------|--------------------|------------------------|--------------|----------------|--|
| Jentifiant Prénom                        |               |                    | Nom                    | Adresse mél. | Adresse mél.   |  |
| Téléphone                                |               |                    |                        |              |                |  |
| Rechercher                               | 10 v éléments |                    |                        | Recher       | cher :         |  |
| Identifiant                              | Iî Prénom     | Lî Nom             | Adresse mél.           | i) Télép     | phone          |  |
|                                          |               | Aucune donnée disp | onible dans le tableau |              |                |  |
| lichage de l'element 0 a 0 sur 0 element |               |                    |                        |              | Precedent Suiv |  |

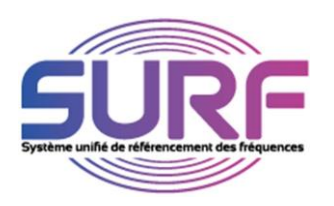

| ETAPE 4                                                                     |                   |                         |                  |              |                   |
|-----------------------------------------------------------------------------|-------------------|-------------------------|------------------|--------------|-------------------|
| A CRÉATION CONSULTATION AUTRES                                              | ACTIONS           |                         |                  |              |                   |
| Mandats                                                                     |                   |                         |                  |              |                   |
| Ajouter un mandat                                                           | Ajouter un mandat | $\sim$                  |                  |              |                   |
| Paramètres de recherche                                                     | Identifiant 🌞     |                         |                  | 1            |                   |
| Identifiant 2                                                               | Prénom            | Rechercher              |                  | Adresse mél. |                   |
| Téléphone                                                                   | Nom               |                         |                  |              |                   |
|                                                                             | Adresse mél.      |                         |                  |              |                   |
| Rechercher                                                                  | Téléphone         |                         |                  | $\sim$       |                   |
| Résultats de la recherche                                                   | ~ e               |                         | Fermer Confirmer | Recht.       | )                 |
| Identifiant                                                                 | Prénom            | 11 Nom                  | ⊥† Adresse mél.  | 11 Téléphone | Ú.                |
|                                                                             | A                 | ucune donnée disponible | dans le tableau  |              |                   |
| Affichage de l'élément 0 à 0 sur 0 élément<br>- Saisir l'identifiant fourni | par le mandata    | aire (dema              | ndeur)           |              | Précédent Suivant |
| " Dochorchor »                                                              |                   |                         |                  |              |                   |

Les informations (Prénom, Nom, adresse mel et n° de téléphone) du demandeur s'affichent.

3 - Il vous reste à valider ces informations en cliquant sur « Confirmer »

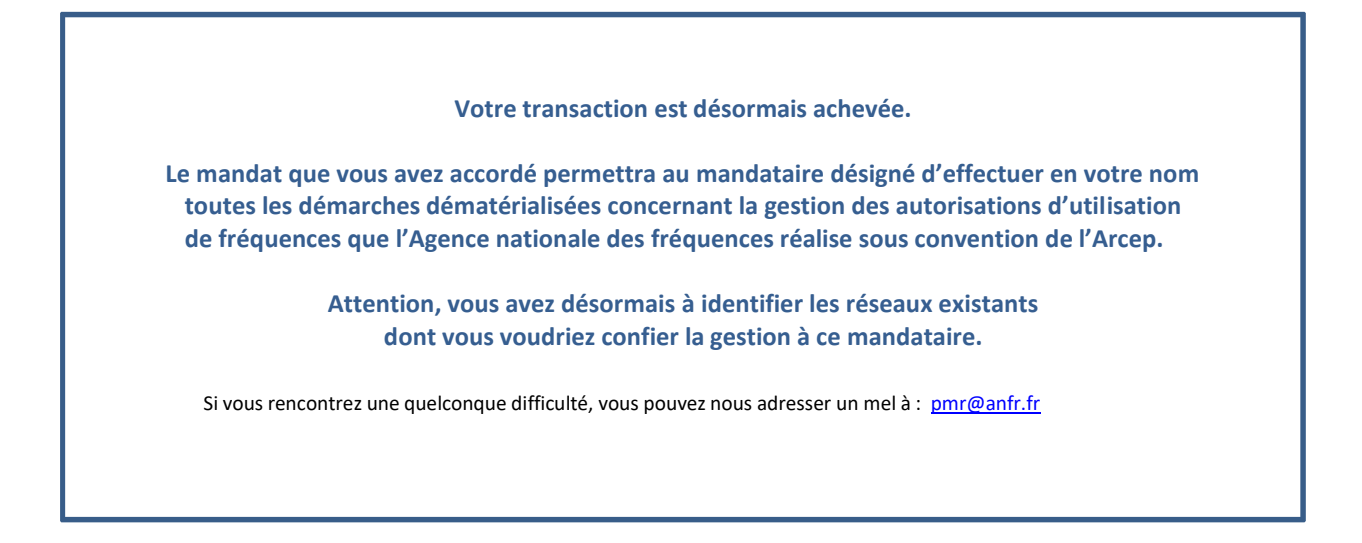